#### Forstå skjermbildet Full Skjerm

Full Skjerm er hovedskjermbildet både for to-stråle-svingere og dobbelfrekvenssvingere.

Velg Full Skjerm i skjermbildet Hjem, og trykk på SELECT.

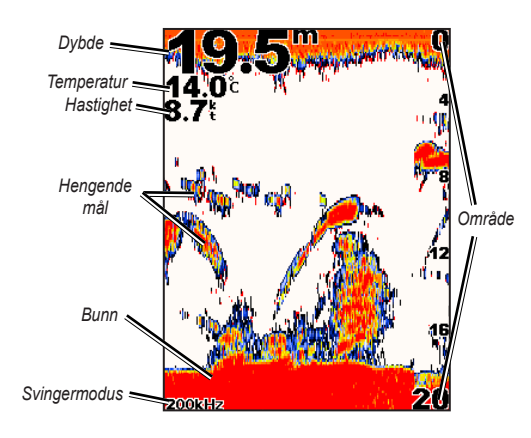

#### Endre visningsinnstillingene

Du kan bytte mellom modiene dag og natt og gjøre bakgrunnsbelysningen lysere eller mørkere.

Hvis du skal endre visningsinnstillingene, velger du Skjerm i skjermbildet Konfigurer og trykker på SELECT.

eller

Trykk på og slipp () Av/på-knappen.

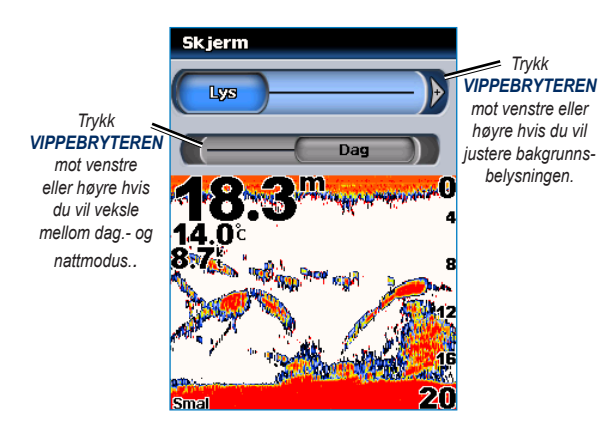

#### **Bruke Fishfinder 400C-tastaturet**

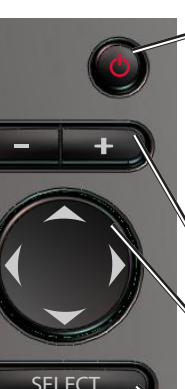

# SELECT

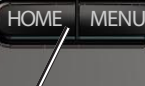

HOME – Trykk på Hjem.

#### AV/PÅ / BAKGRUNNSBELYSNING - Trykk på knappen og hold den nede for å slå enheten på eller av. Trykk på knappen og slipp for å justere bakgrunnsbelysningen og modiene dag/natt.

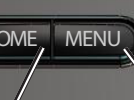

velge uthevede elementer og bekrefte meldingene på skjermen.

knappen for å komme tilbake til skjermbildet

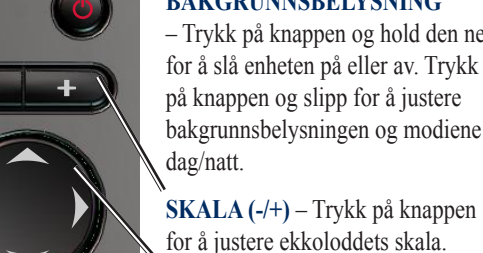

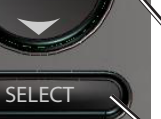

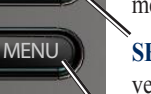

menyene, velge felt og angi data. SELECT – Trykk på knappen for å

**MENU** – Trykk på knappen for å åpne tilleggsinnstillinger og alternativer for konfigurasjon. Trykk på knappen for å gå tilbake til det forrige skjermbildet når dette indikeres.

**VIPPEBRYTER** – Trykk opp, ned,

venstre eller høyre for å manøvrere i

# Fishfinder 400C

#### hurtigveiledning

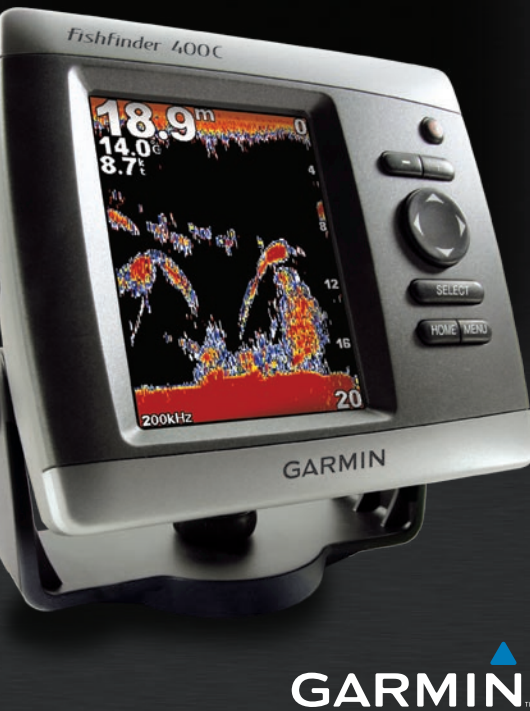

### Forstå skjermbildet Splitt Zoom

#### Forstå skjermbildet Flasher

Bruk skjermbildet Splitt Zoom til å vise alle ekkoloddata fra grafen, i tillegg til en del av det samme skjermbildet som er zoomet inn.

Velg Splitt Zoom i skjermbildet Hjem, og trykk på SELECT.

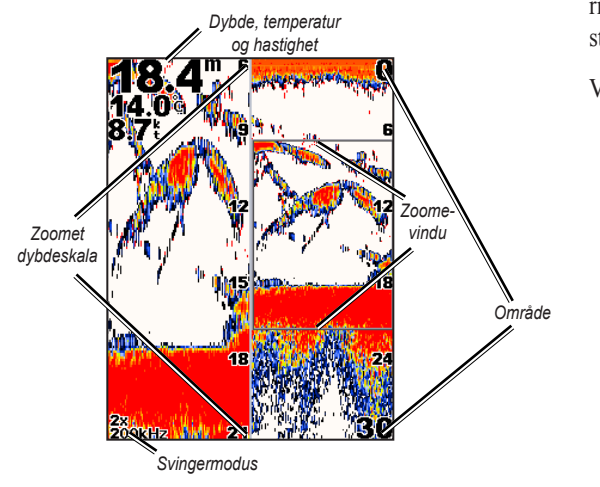

Skjermbildet Flasher (bare to-stråle-svinger) gir så godt som umiddelbart svar på hva som er under båten. Dybdeskalaen er satt opp som en ring som begynner på toppen, dvs. 12.00, og fortsetter med urviseren. Ekkoloddinformasjonen blinker i ringen når den mottas på den dybden som vises i den indre ringen. Som for den vanlige grafen indikerer fargene ulik styrke på retursignalet.

Velg Flasher i skjermbildet Hjem, og trykk på SELECT.

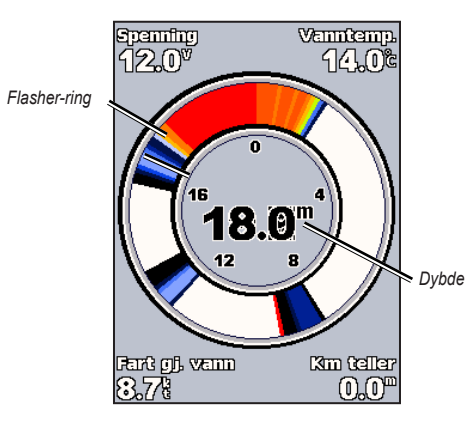

#### Forstå skjermbildet Splitt Frekv.

Bruk Splitt Frekv. (bare dobbelfrekvenssvinger) for å vise frekvensen 50 kHz og frekvensen 200 kHz i samme skjermbilde.

Velg Splitt Frekv. i skjermbildet Hjem, og trykk på SELECT.

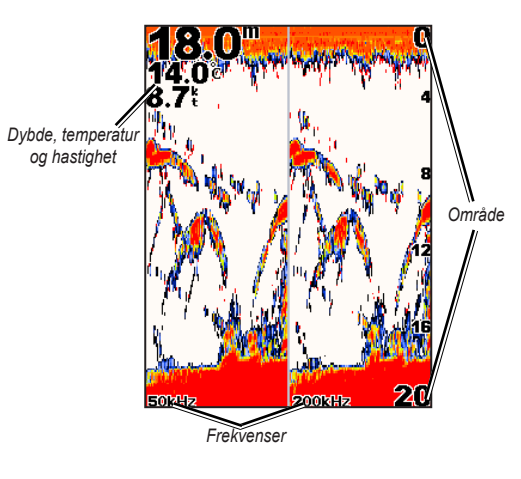

## Tips og snarveier

Trykk på **HOME** fra hvilket som helst skjermbilde for å gå tilbake til skjermbildet Hjem.

Trykk på **MENU** fra et av hovedskjermbildene for å få tilgang til avanserte innstillinger.

Trykk på og slipp <sup>()</sup> Av/på-tasten for å justere visningsinnstillingene.

Gå til www.garmin.com for mer dokumentasjon og informasjon.